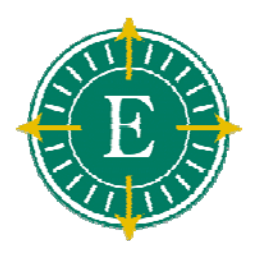

# Cisco 8800 Series Phone Training

Welcome

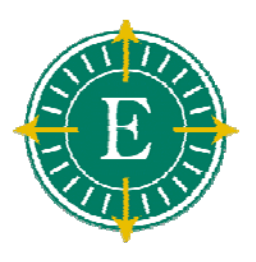

#### Cisco 8851 with Optional Expansion Module

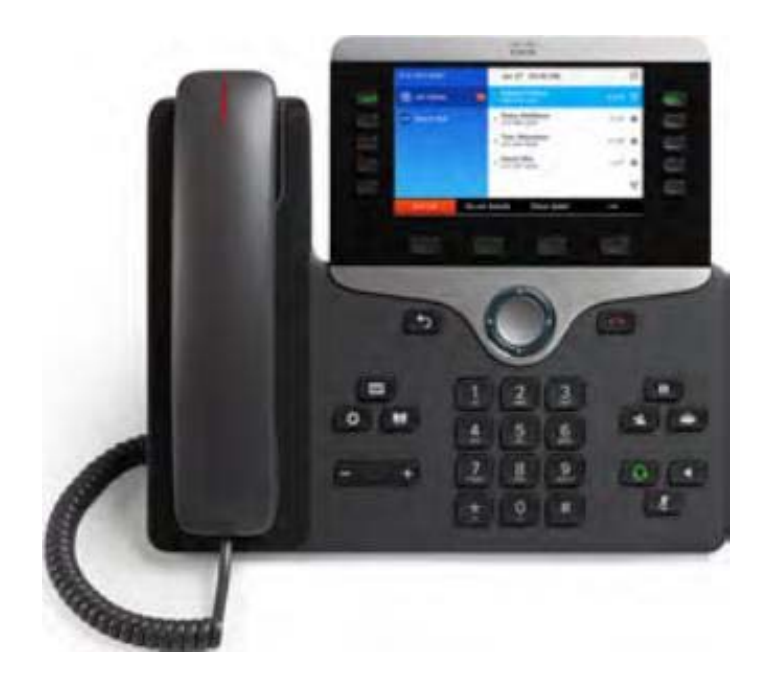

Jane Smith-7168
Eric Molias-2456
Tom Wills-5312
Jase Miler-1418
Intercom
Attity Kay-2412
Matt Loke-6517

- Color Display
- USB Port
- Bluetooth
- Expansion Module Compatible

- 36 Programmable Keys
- 2 Pages/18 Each

#### Cisco 8800 Series IP Phone Layout

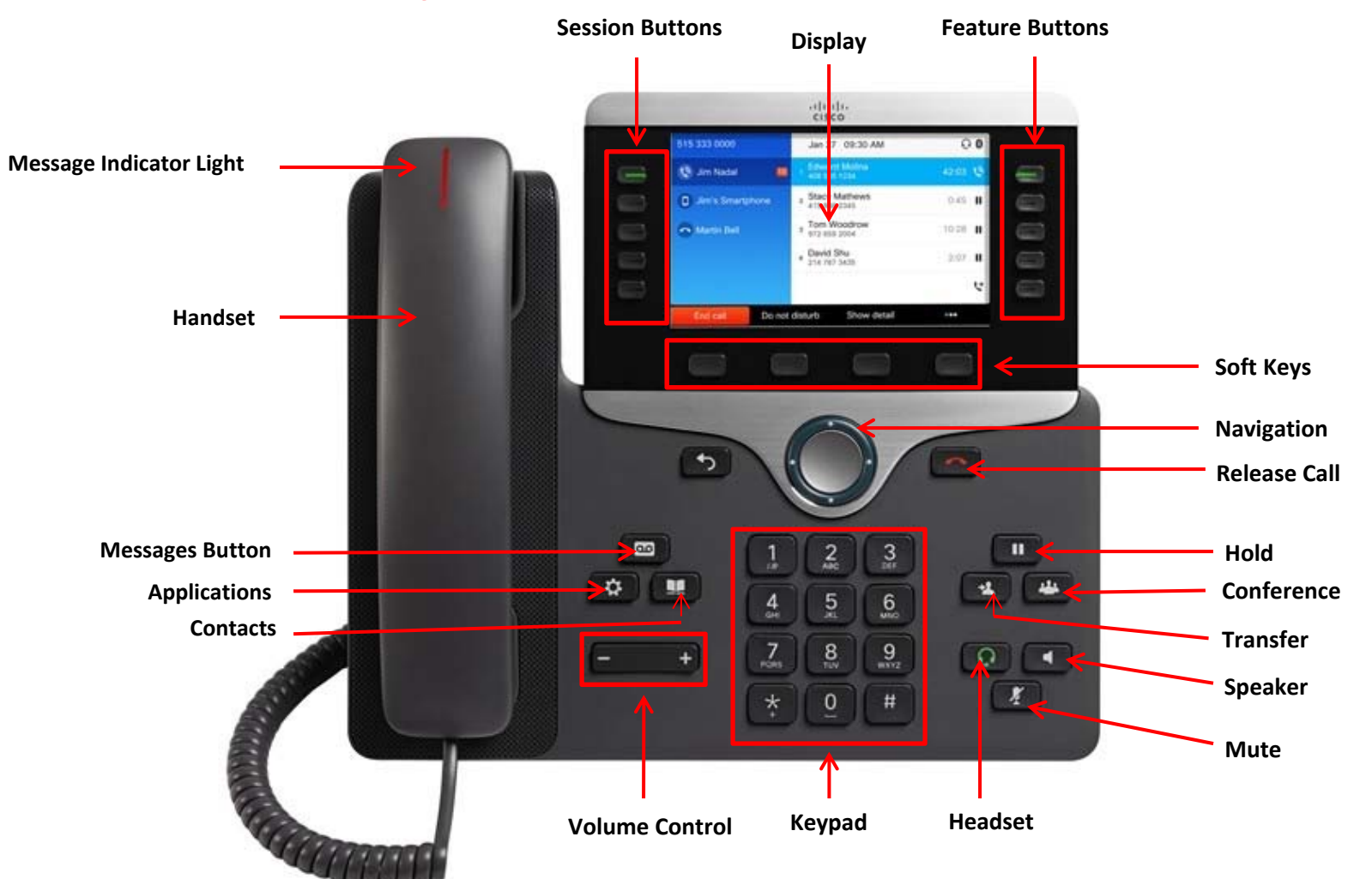

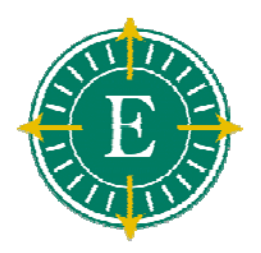

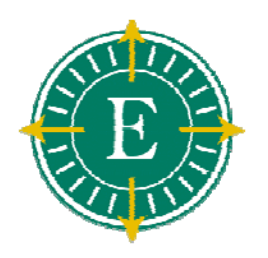

# **Adjusting Ring Volume**

- While the phone is not on a call, press the Plus or Minus
   Volume keys to hear a sample ring
- As the ring plays, press the Plus or Minus Volume keys to adjust the volume to the desired level
- Once you are done adjusting the volume, your setting will be saved automatically

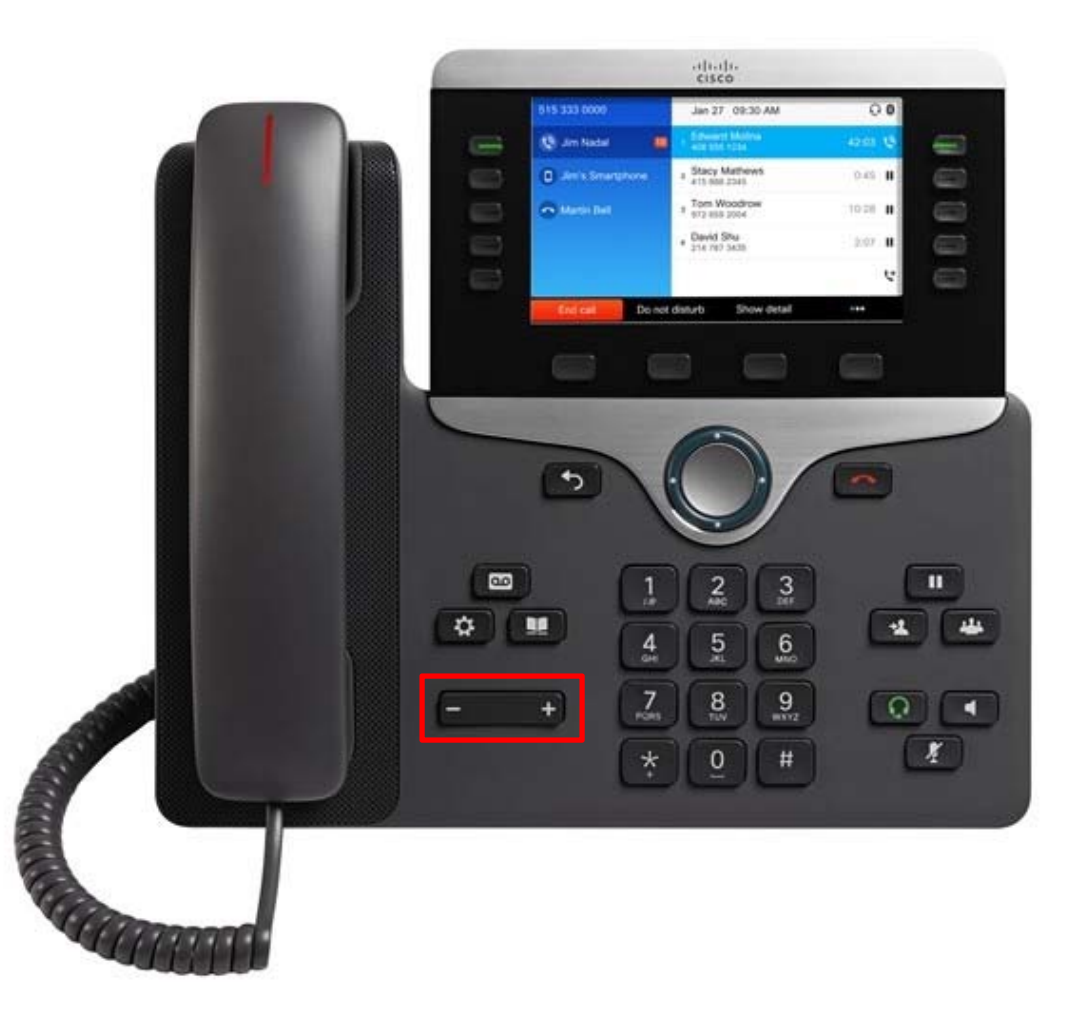

## Volume Adjustments

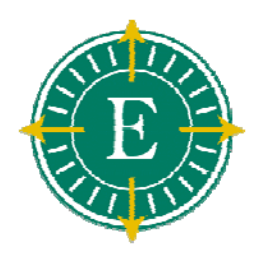

- During a call, press the
   Volume Key to increase or
   decrease the volume of
   your Handset,
   Speakerphone, or Headset
- To save the volume setting, press the Save soft key to save the desired volume
- Note: You can also adjust the volume while on a call without saving it. This is useful for exceptional loud or soft-spoken callers.

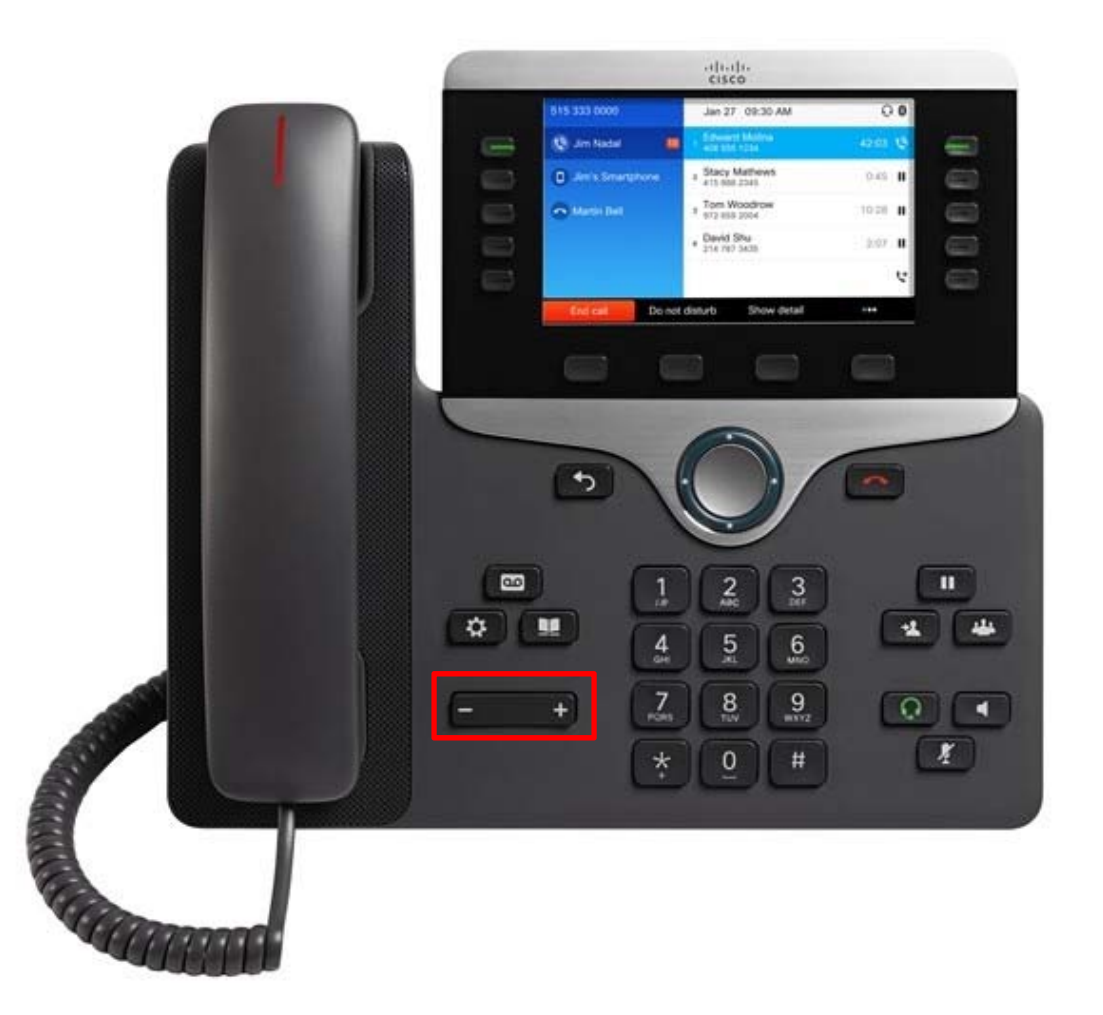

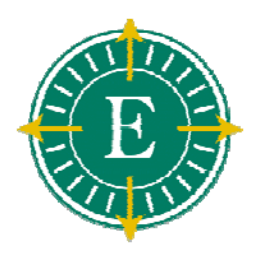

#### Placing a Call ... a few ways

- Lift the Handset and dial the number
- Press a Line button and dial the number
- Press the Speaker button and dial the number
- Press the New Call soft key and dial the number
- Press a Speed Dial button (when configured)
- Dial the number then lift the Handset or press the Dial soft key

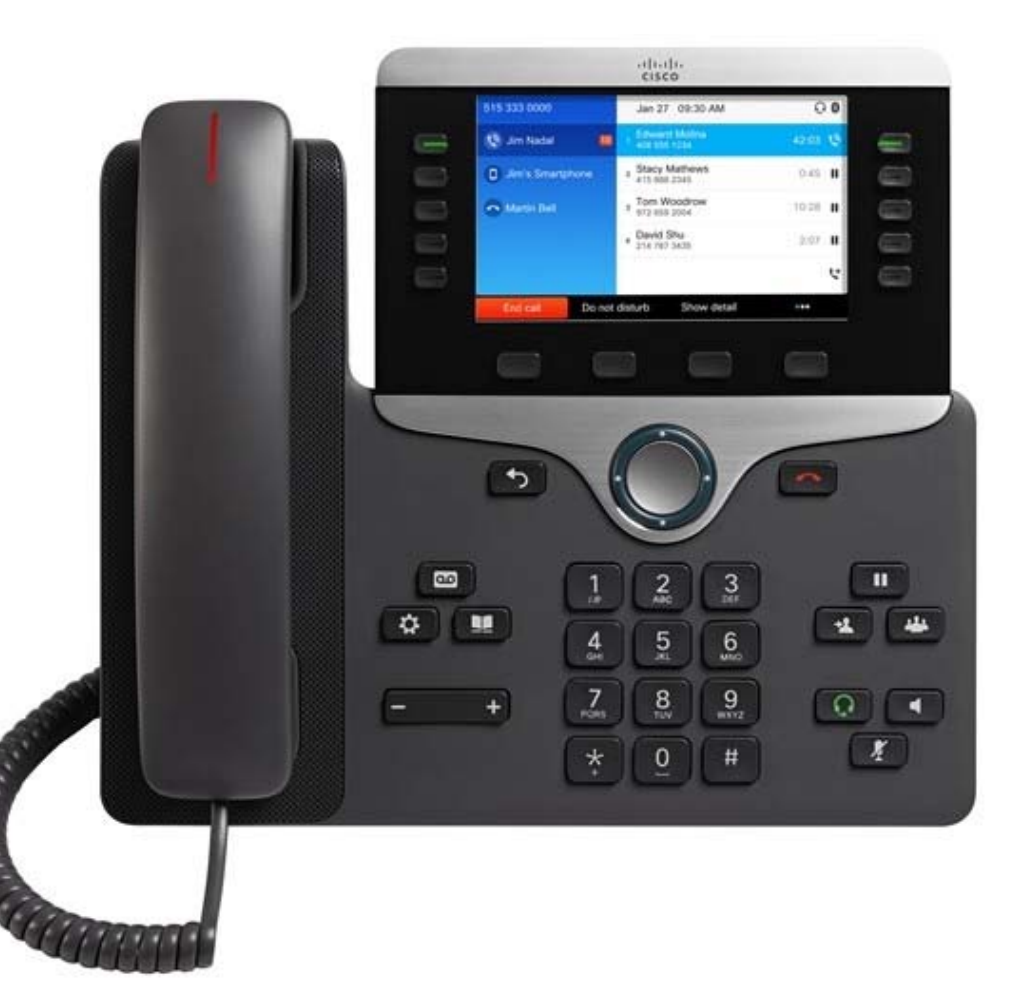

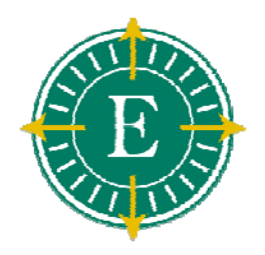

#### Answering a Call ... a few ways

#### Lift the Handset

- Press the Answer soft key
- Press the Speaker button
- If a headset is plugged in, Press the Green Headset button

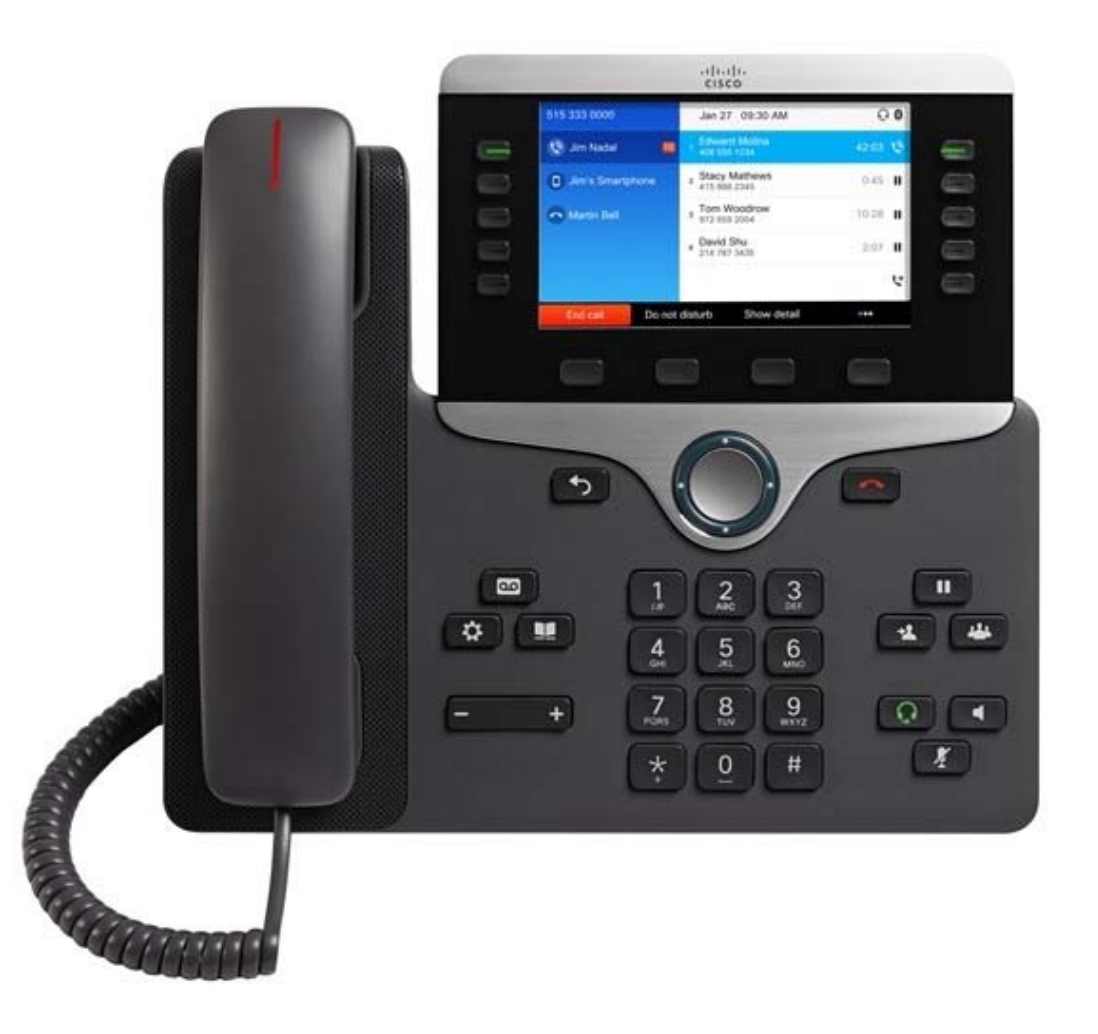

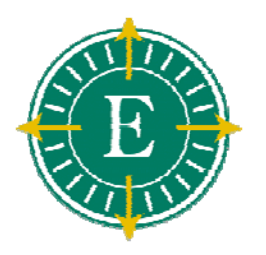

#### Ending a call...a few ways

#### > Hang up the Handset

- Press the EndCall soft key
- Press the Release key
- Press the Speaker button
- Press the Green headset Button

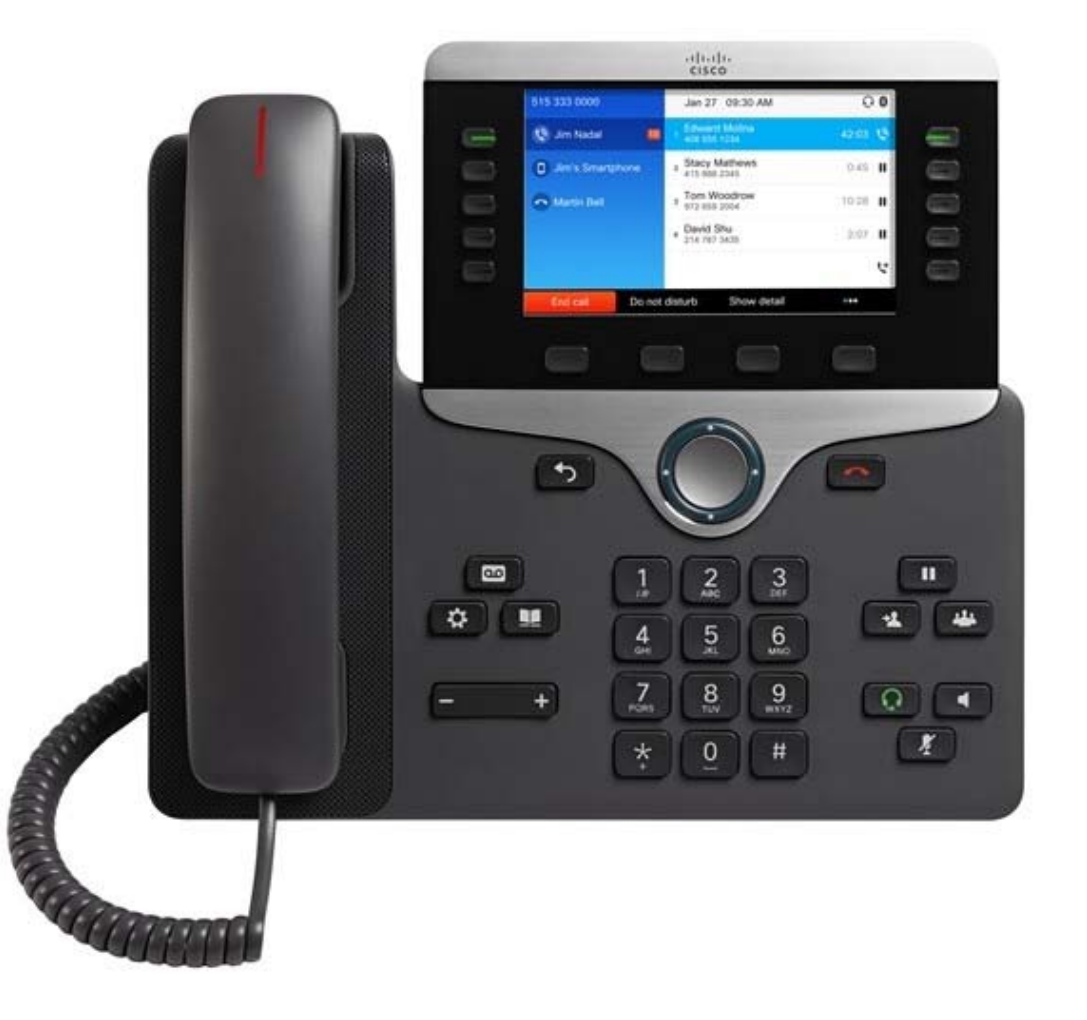

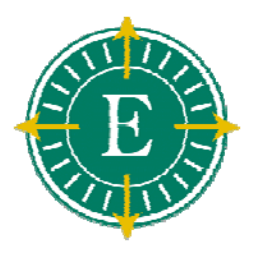

# Muting a Call

- During a call, press the Mute button
- To return to the call, press the Mute button again
- Note: When in Mute, you can hear the caller, but the caller cannot hear you. Especially useful for conference calls

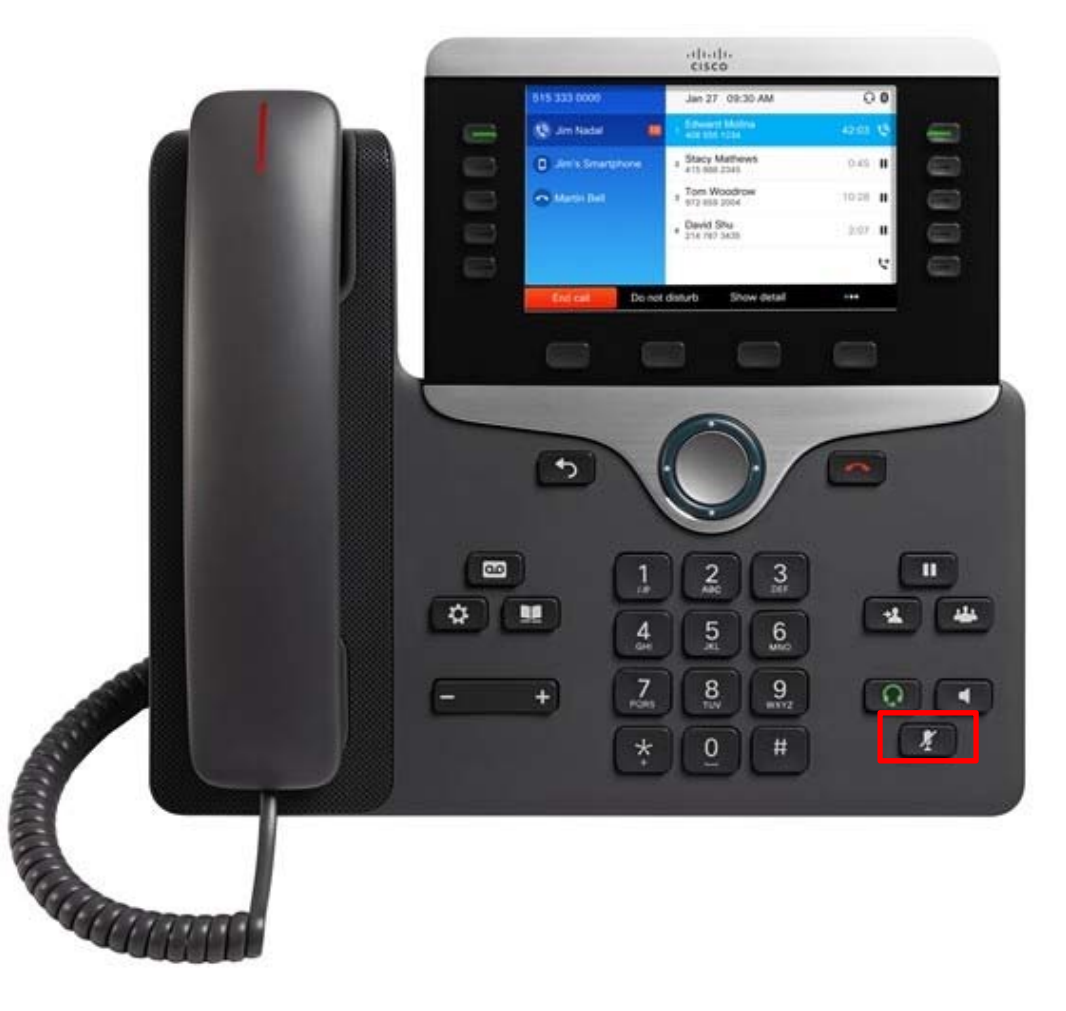

# E

# Redialing

- Lift the Handset and press the Redial soft key
- Press the Redial soft key to place the call by Speakerphone

#### Place a call on hold

- During a call, press the Hold soft key
- To return to the call, press the Resume soft key

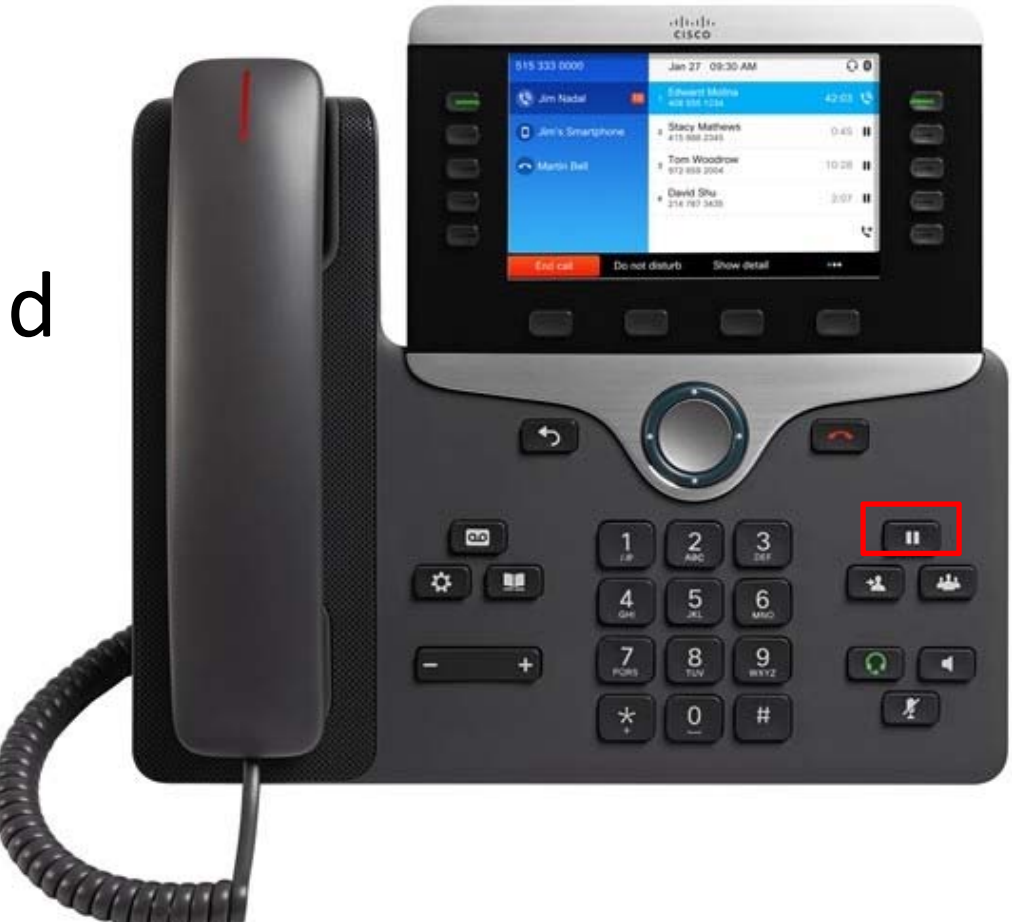

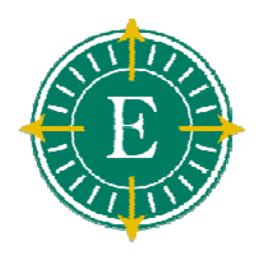

# Managing Multiple Calls

- During a call, press the Hold soft key
- To return to the call, press the Resume soft key
- When a second call arrives you will hear a soft beep tone and the second caller will be displayed
- If it is not already highlighted, use the Scroll key to highlight the new call and press the Answer soft key
- To return to the previous call, select it with the Scroll key and press the Resume soft key
  - Note that you can continue to use the Scroll key to switch between the calls

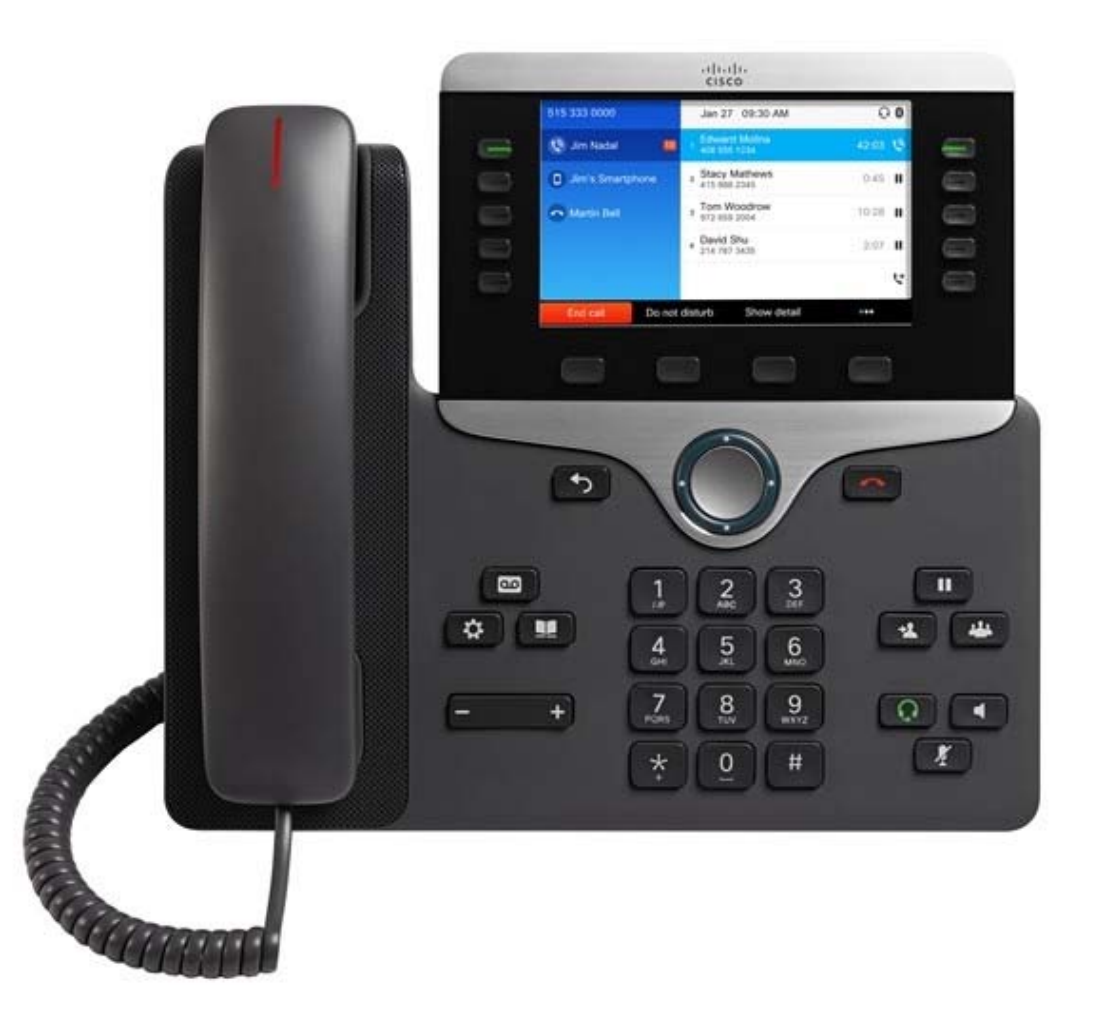

# E

### Transferring a Call

- To transfer an active call to another phone, press the Transfer soft key
  - This will put the caller on hold automatically
- Dial the number to which you are transferring the call
- When you hear ringing press Transfer again (blind), or when the party answers, announce the call and press Transfer (supervised)
- Hang up to end your participation in the call

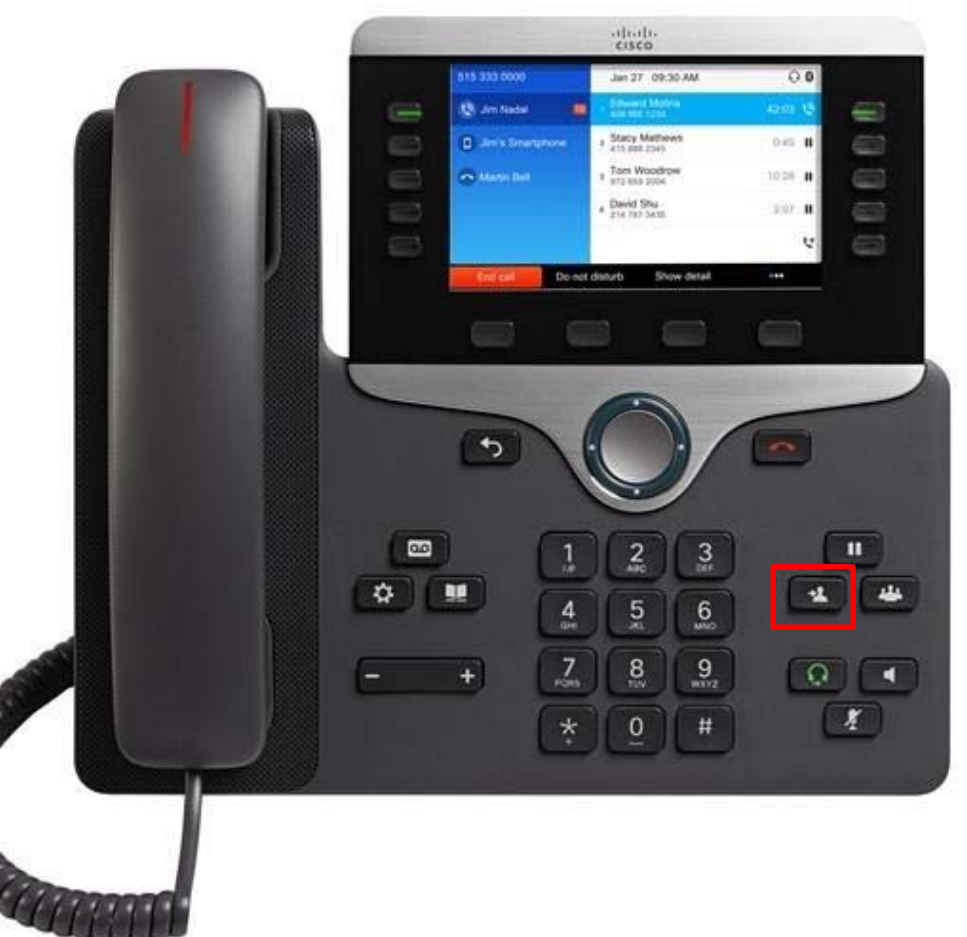

# **Conference Calls**

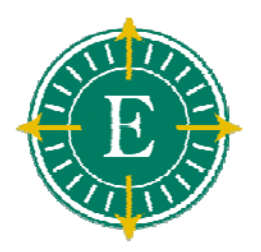

- From an active call, pressConference
- Add the other person to the call by doing one of the following:

• Press Active calls and select a held call.

• Enter the phone number and press Call.

Press Conference.

Repeat the first three steps to add another caller

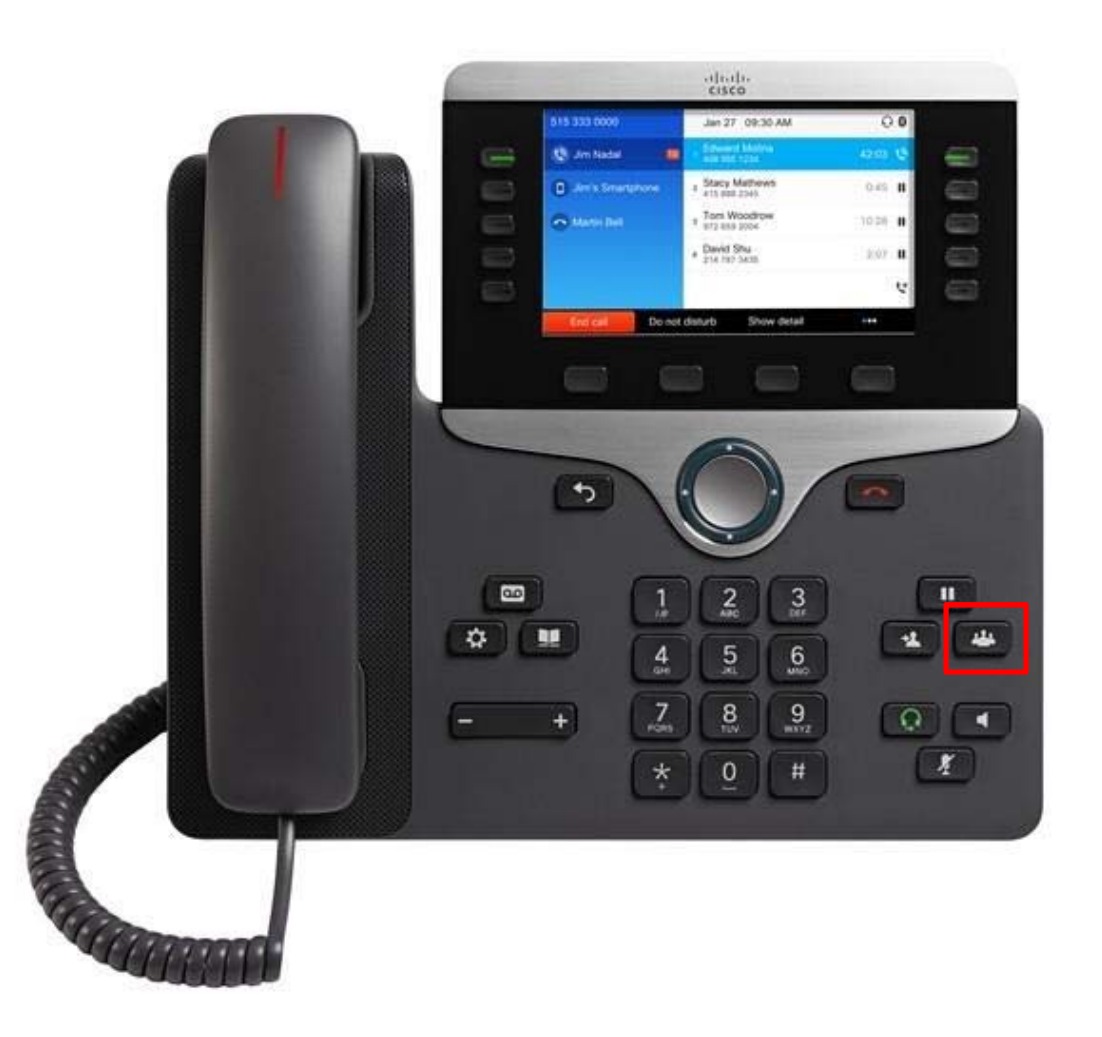

# Forwarding All Calls

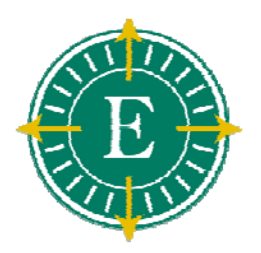

- Select a line and press Forward all
- Dial the number that you want to forward to, or press Voicemail.
- To receive calls again, press
   Forward off.

Verify that your calls are forwarded by looking for the **Forward all** icon in the line label.

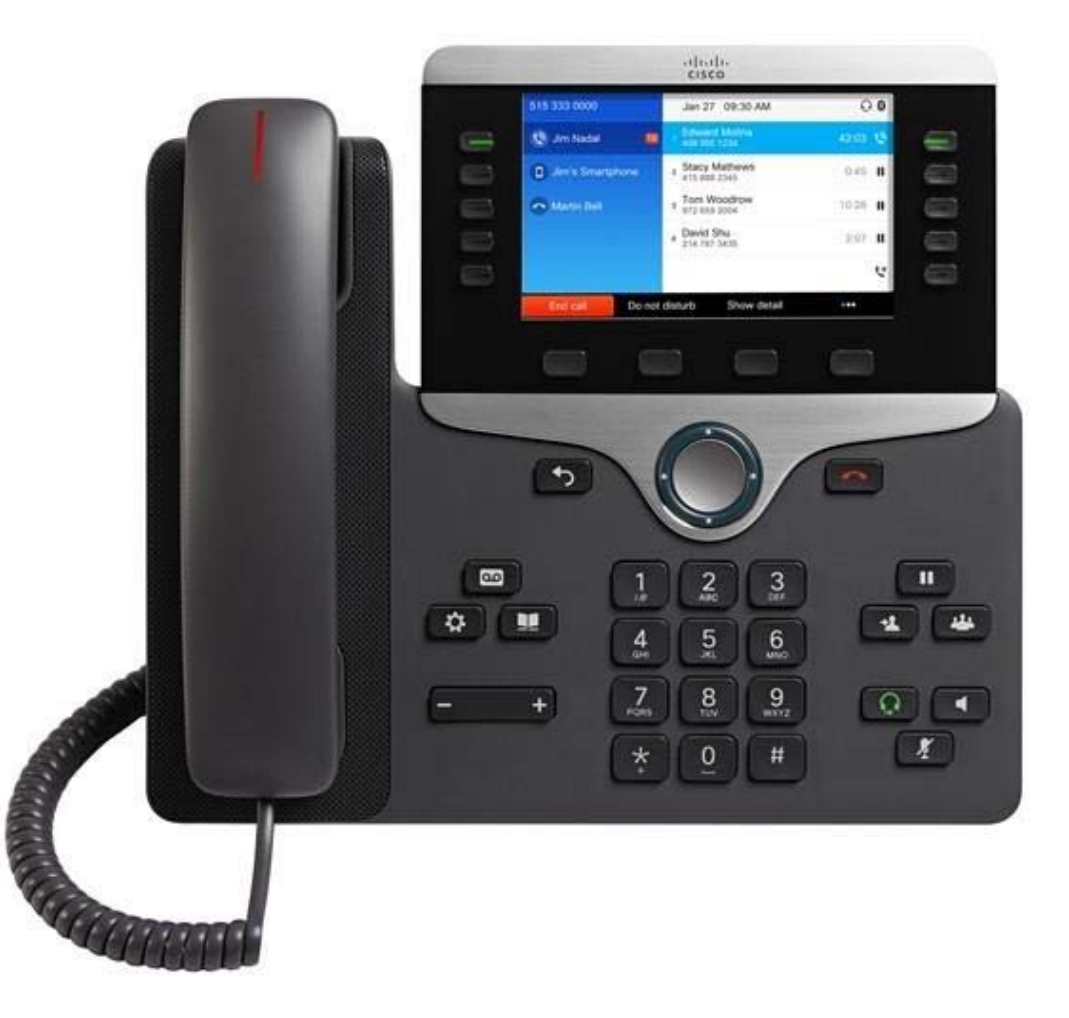

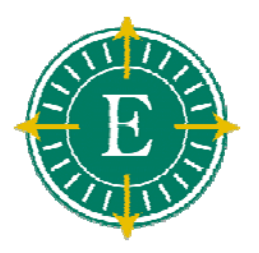

## **Call History**

- Press the Applications button to display the directory menu
  - Missed Calls
  - Received Calls
  - Placed Calls
- Use the Navigation key to highlight the desired history then press the Select soft key
- Use the Navigation key to highlight the desired number then press the Dial soft key or pick up the Handset to place the call
  - Press the Back key or the Application button again to exit without dialing

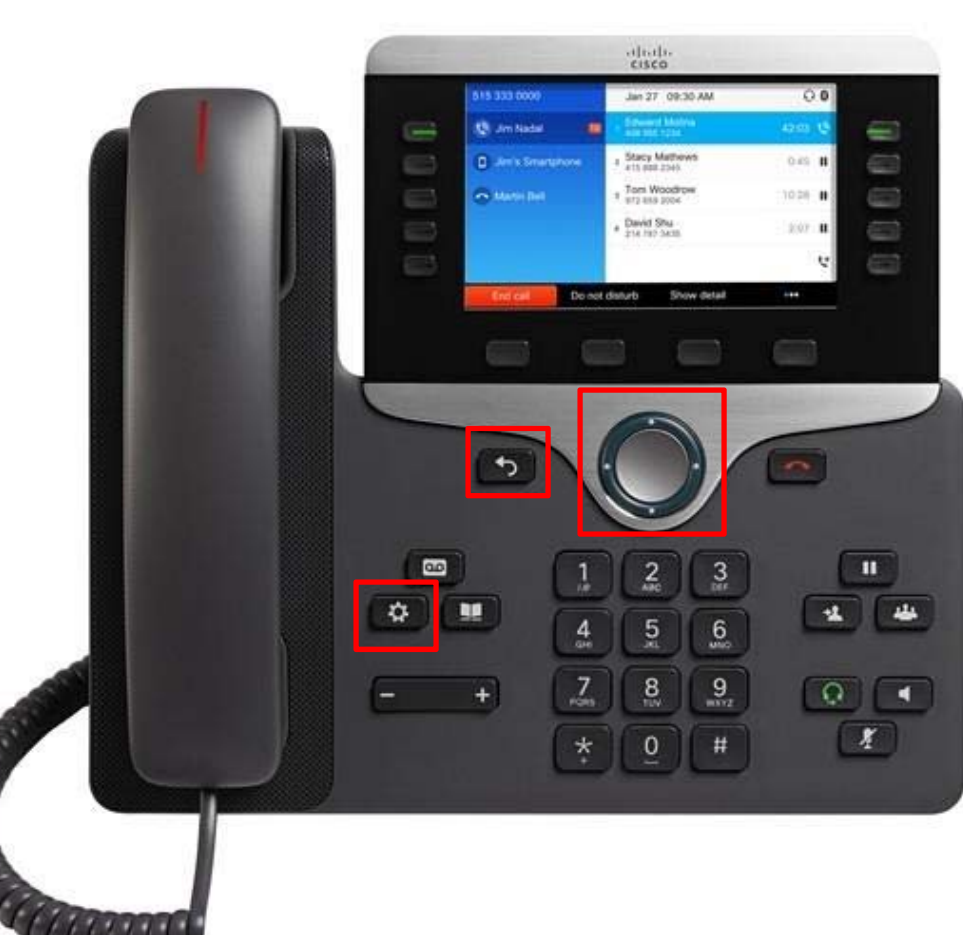

#### Calling Missed or Received External Numbers

- Press the Applications button to display the directory menu, select either Missed Calls or Received Calls
- Use the Navigation key to highlight the desired number to dial
- Once highlighted, press the Edit Dial soft key. The cursor will be positioned in front of the number to be dialed
  - Use the Left or Right soft key arrow to position the cursor within the number
- Enter '91' (for long distance) then press the Dial soft key to begin dialing
  - Press the Applications button again to exit without dialing

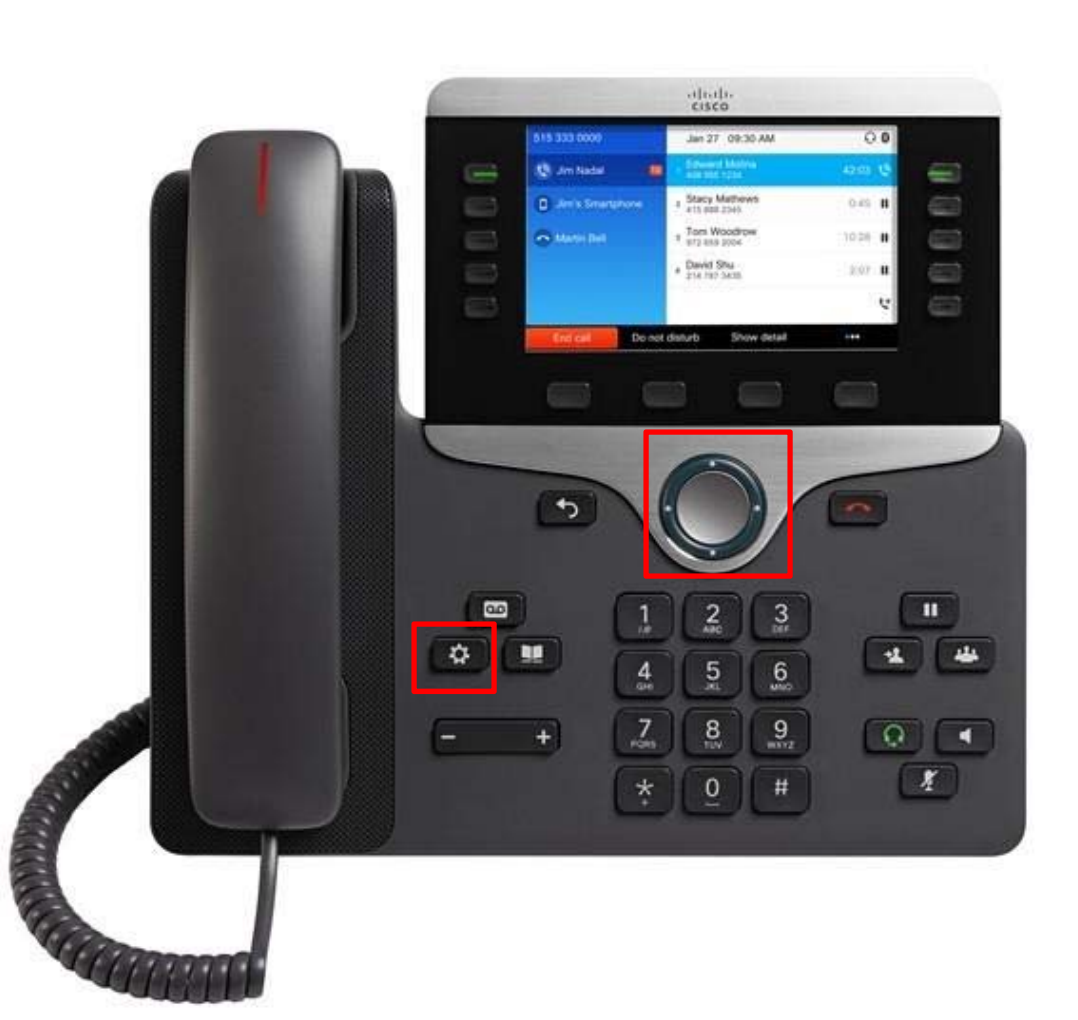

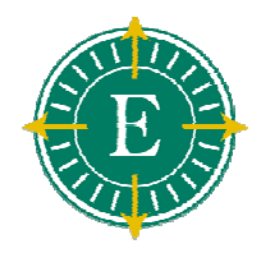

#### **Voicemail Access**

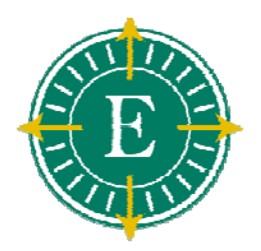

There are a couple of ways:

- Press the Messages button or Dial extension
  - > Outside Access:
  - > Old Voicemail:

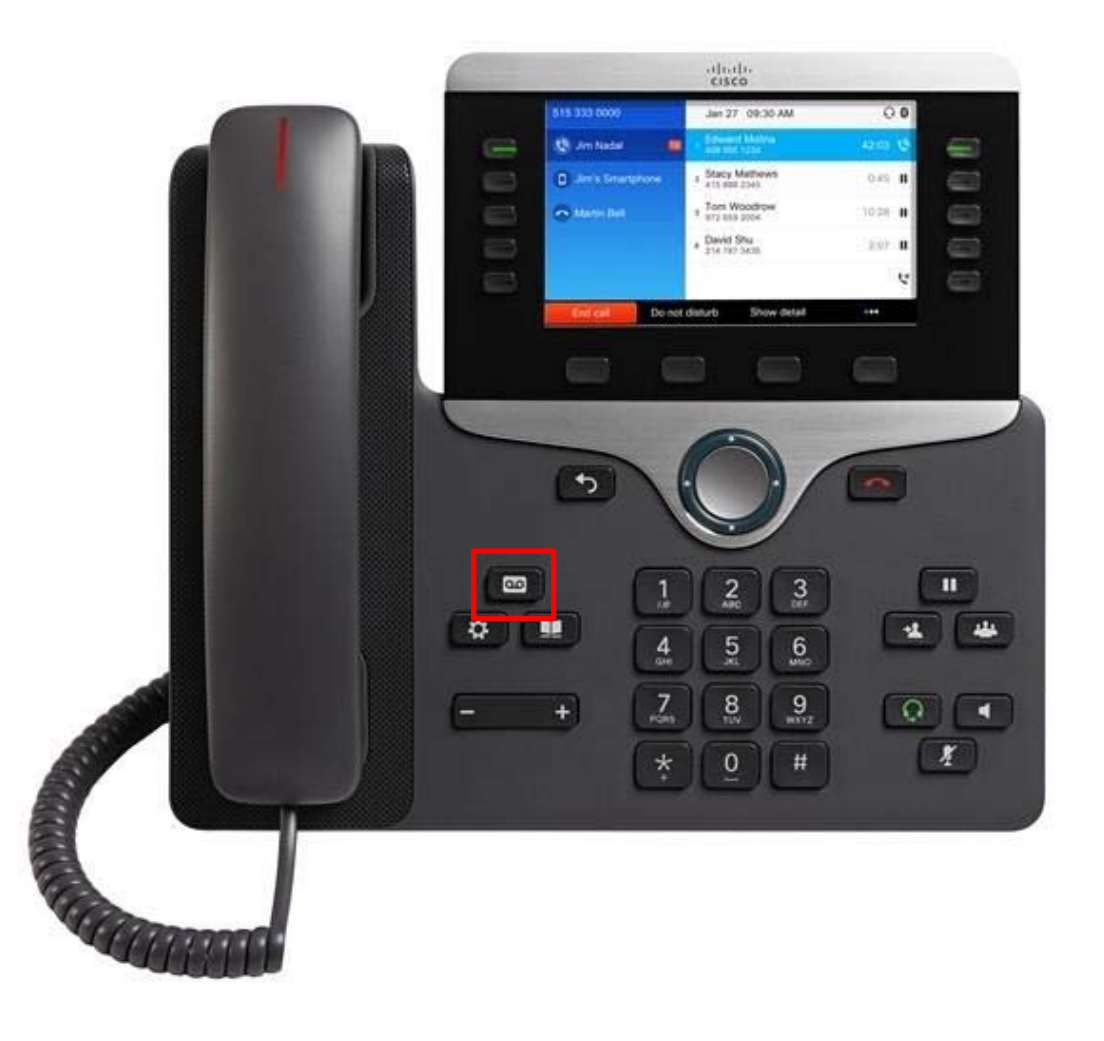

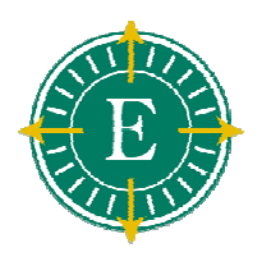

## Voicemail Setup

#### Press the Messages button.

- The first time you enter you will be prompted to set up your voice mail user profile. The default PIN is '246802'
- Listen carefully to the prompts and respond as prompted (Do not press \* yet):
  - Record your Name
  - Record a Greeting that outside callers will hear when you do not answer your phone
  - Change your Phone Password (PIN)
- The system will tell you when you have finished.
  - If you hang up before finishing, you will be prompted the next time you press Messages.

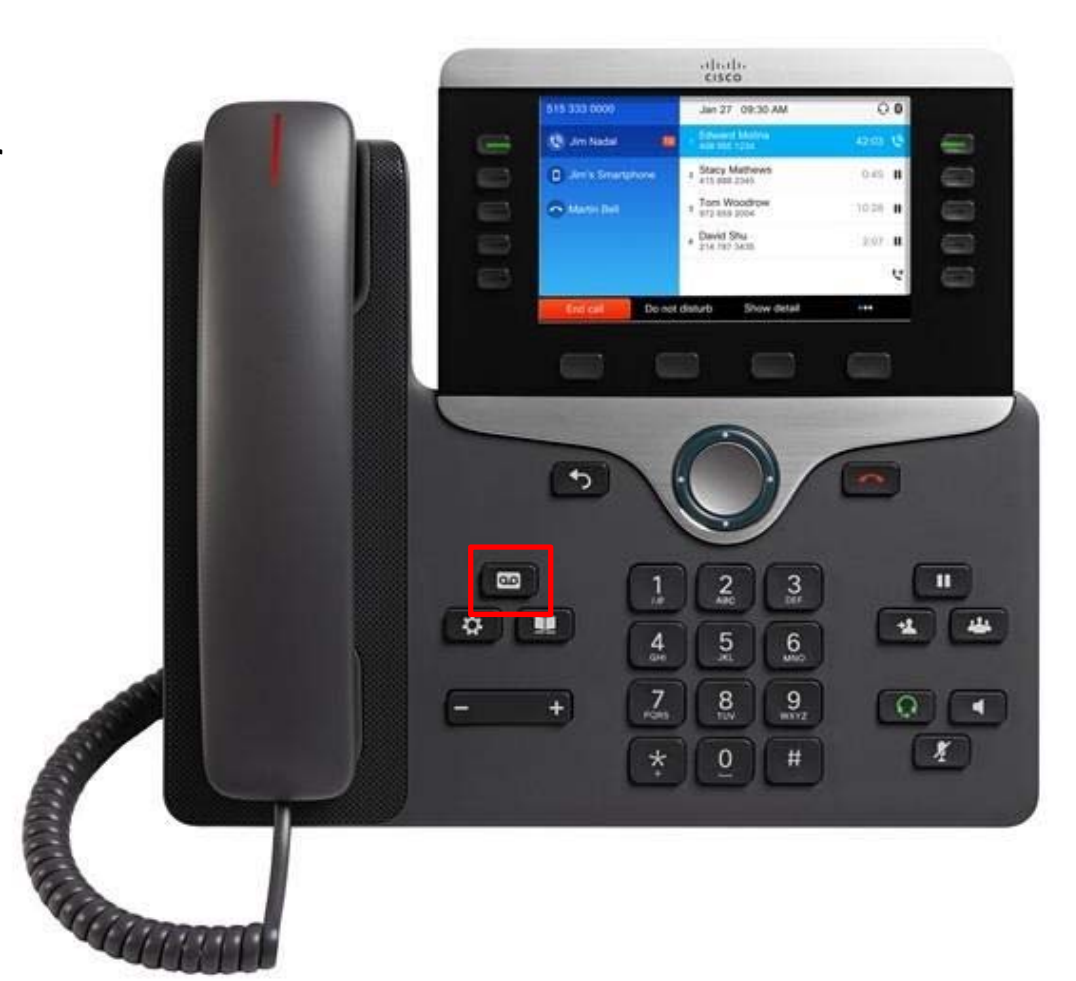

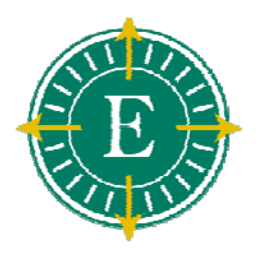

#### **Retrieving Voicemail Messages**

- The Message Waiting Indicator will light up when a new voicemail message is in your mailbox
- Press the Messages button
- Enter your phone password or PIN and press #
- Press '1' to hear new messages, or follow prompts for alternate functions
- Follow the voice instructions
  - Note: The Message Waiting Indicator will remain lit until the voicemail message is either saved or deleted

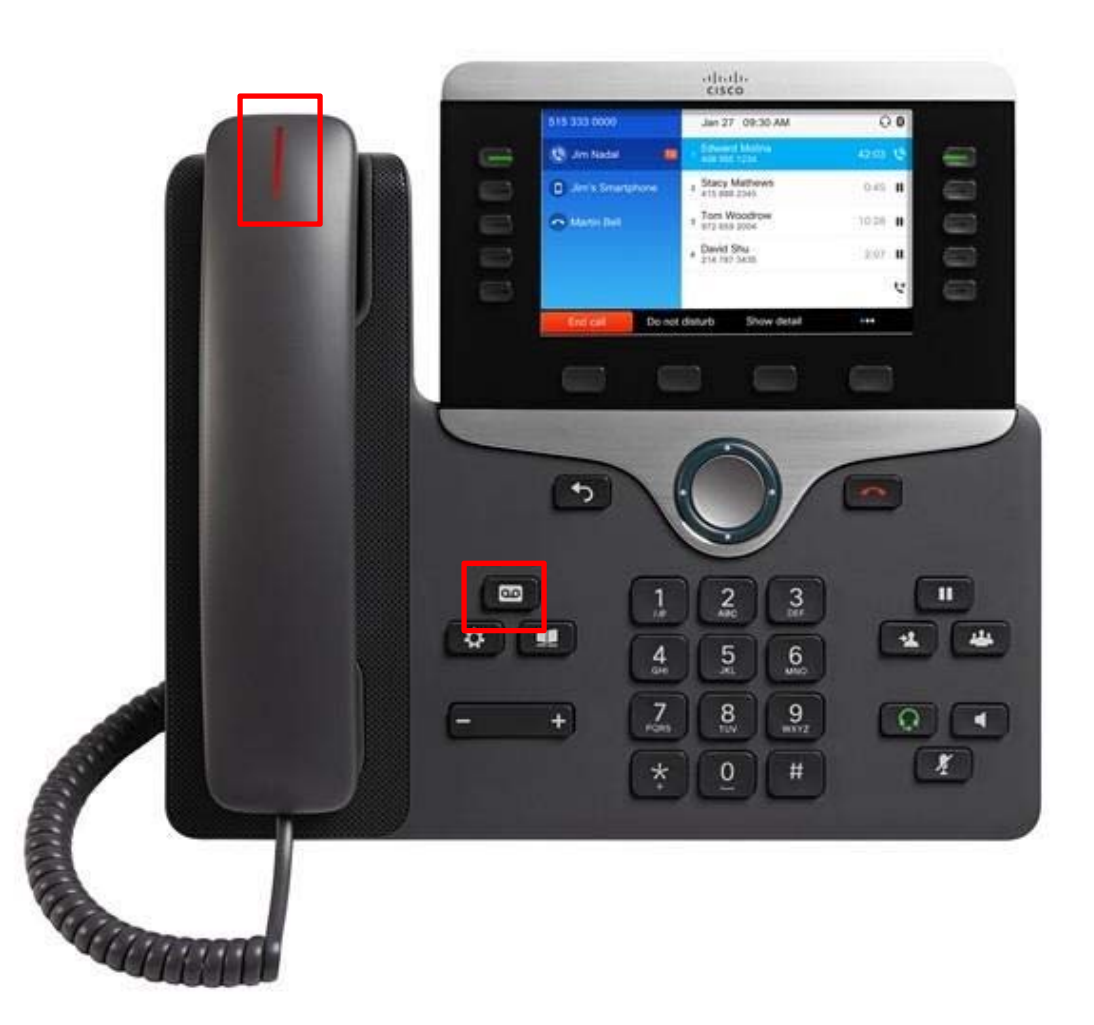

#### Retrieving Voicemail Messages from Outlook Inbox

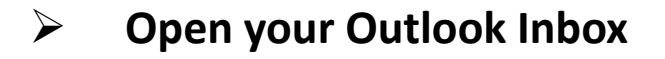

- Double-click a voice message to open it
- In the open voice message, click Play on the Media Master control bar to play the message

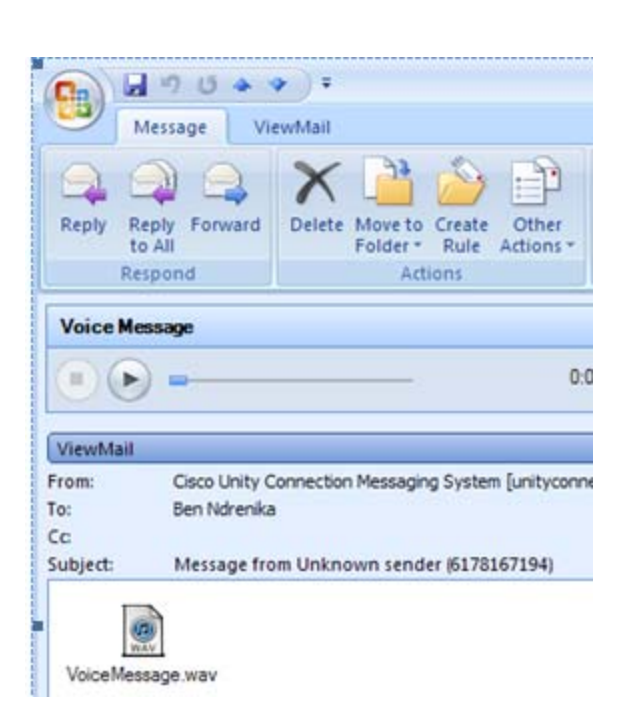

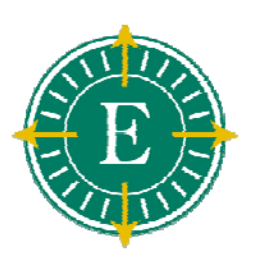

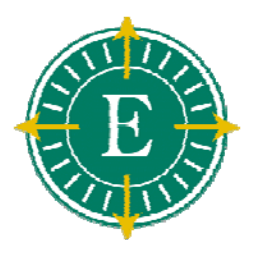

## **Basic Voicemail Functions**

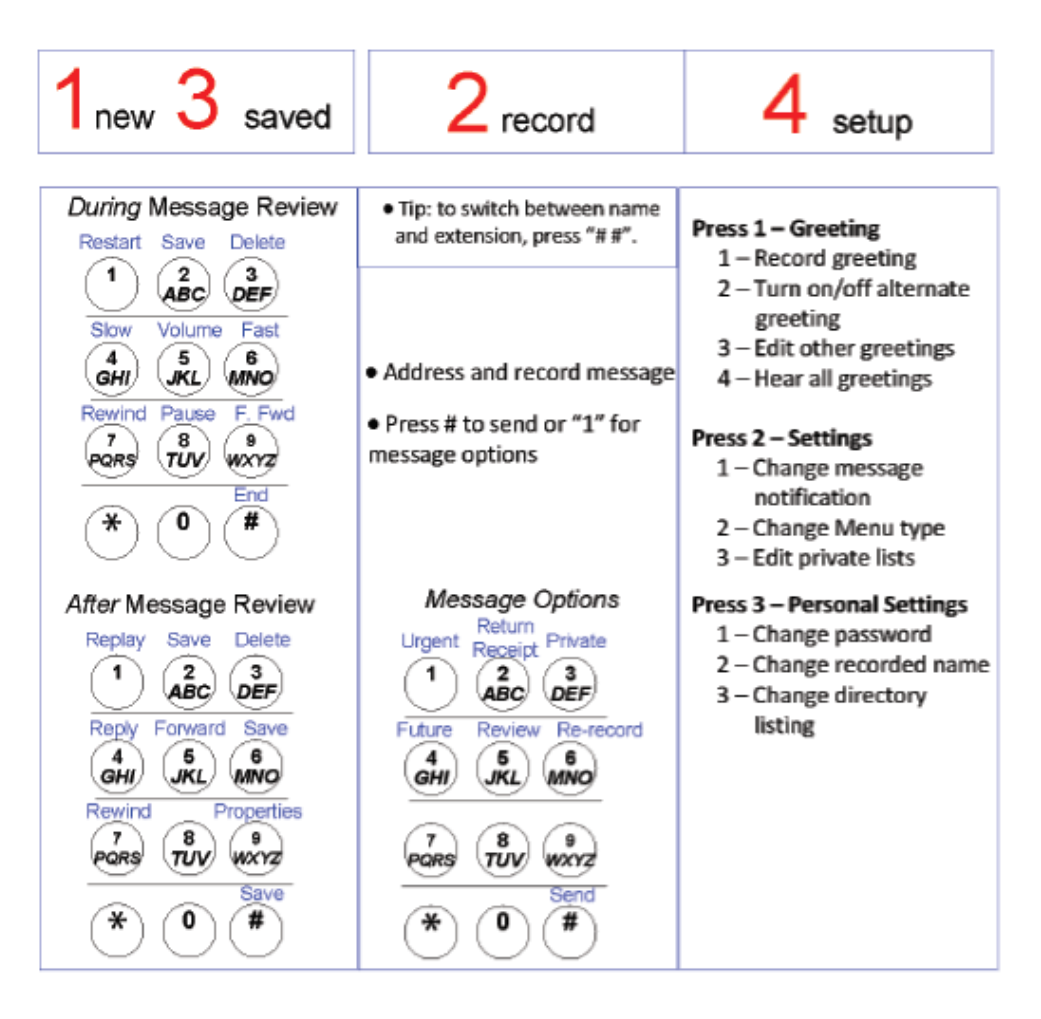